## Navigating the Learning Source Virtual Classroom

1. Go to https://fs.elevate.commpartners.com/

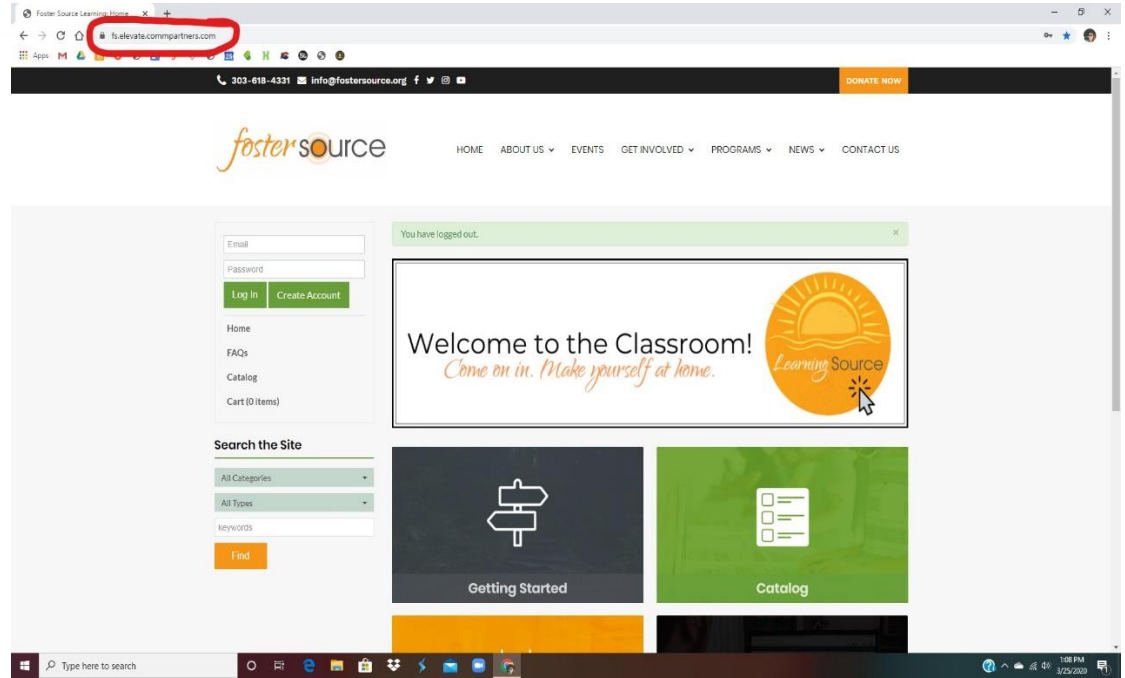

- 2. Log in with the account you created. If you need a log in, please select Create Account
- 3. You can view all events that are open for registration in the Catalog

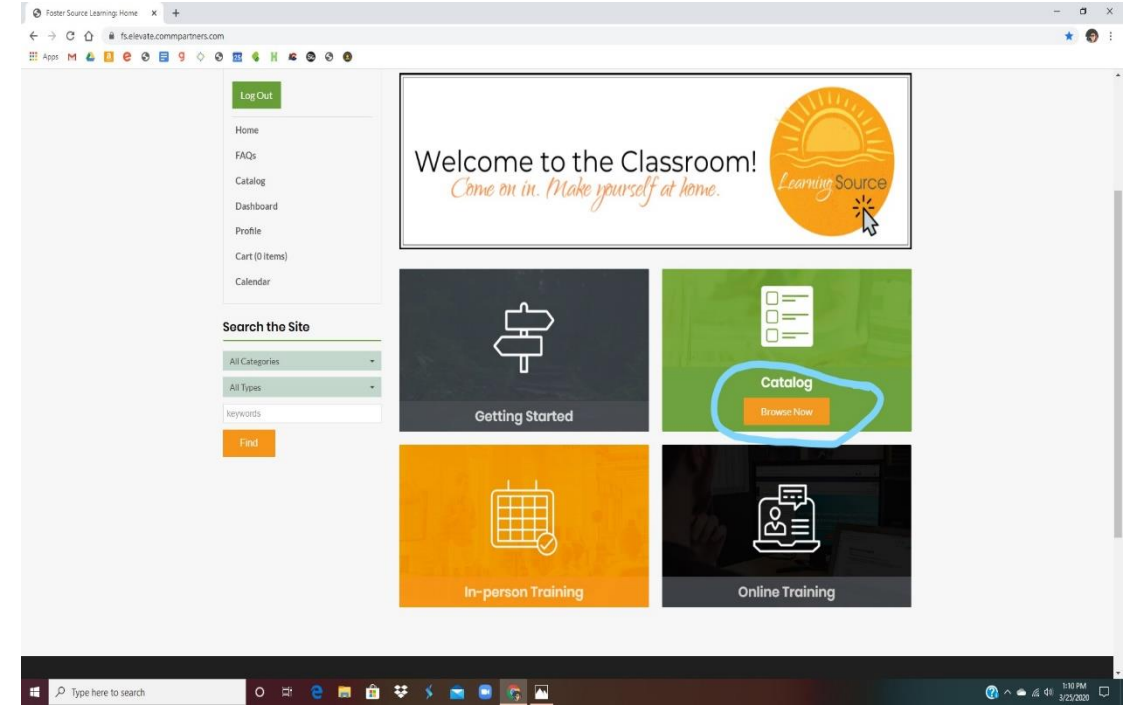

| Foster Source Learning: Product × +           |                                                                                                    |                                                                                                    | - a x |
|-----------------------------------------------|----------------------------------------------------------------------------------------------------|----------------------------------------------------------------------------------------------------|-------|
| ← → C ① 🔒 fs.elevate.commpartners.com/catalog |                                                                                                    |                                                                                                    | 🖈 🌍 i |
| 🖽 Apps M 💪 🚺 🤗 🕲 🗮 9 💠 🥹 💹 🍕 H 🕿 🤓 🧐          | 0                                                                                                    |                                                                                                    |       |
|                                               | A space for every one to connect and support one another. Meeting dairy at 1500 PM.<br>View                                                                                                    | Jun serio                                                                                                    | -     |
|                                               | Foster Parent Connections Brighton (03/28/20) Live Virtual *****  Common State Compared: Induitor Unit State Control Control Control Control Control Control Control Common Table to runt listen to other foster corrects as we explore current loss and challences we are facing.                                                                                                    | Mar and a second second s |       |
|                                               | View Manage registrations for other users                                                                                                    |                                                                                                    |       |
|                                               | Foster Parent Connections- Longmont (3/28/20) Live Virtual         Indextor period       Connections 2 Compared by Notice Lives         Product or period       Connections 2 Compared by Notice Lives         Product or period       Connections 2 Compared by Notice Lives         Product or period       Connections 2 Compared by Notice Lives         Product or period       Connections 2 Compared by Notice Lives         Product or period       Product or period         Register (Text)       Product Information                                                                                                    | New York                                                                                                    |       |
|                                               | Les Durant - Re-<br>Producting et care and and Yoga Live Virtual (Q4/ti/20)<br>Producting et care and a Company and a Company and a | natic events by a                                                                                                    |       |
|                                               | Register (Free!) More Information                                                                                                    |                                                                                                    |       |
|                                               | Families First Training Live Virtual (04/18/2020) Productor preteries Compare Compare (0, Industrian Conference) Devices Devices Devic    | <b>E</b>                                                                                                    |       |

To register for an event, select the Register (Free!) button on the event 4.

5. On the next page, select Complete Registration Now

Ê 🐺 🖇 💼 🛢

o 🖽 🤤

E 🖉 Type here to search

| 🐨 Fosser source Learning Hoaust 🖈 👎                                                                                                    | - D ×     |
|----------------------------------------------------------------------------------------------------|-----------|
| ← → C ① i fisekevate.com/partners.com//atalog                                                                                                    | x 👩 :     |
| III Apos M 🗳 🚺 C O 🗮 9 🗘 O 🖭 💲 H 📽 O O 🕖                                                                                                    |           |
| A special region of a subject status spool one and the region of the and the spool of the and the spool of the and the and t | A         |
| Registration Options:                                                                                                    |           |
| Cancel Add to Cart and Complete Registration Later are a long.<br>Complete Registration New                                                                                                    |           |
| Foster Parent Connections- Longmont (3/28/20) Live Virtual Pidat en arter de Longmont Connections - Longmont (3/28/20) Live Virtual Index of a transmission of the second of the second  |           |
| Register (Free.)                                                                                                    |           |
| Secondary Trauma and Yoga Live Virtual (04/11/20) Instance (and the Second Second                                                                                                    |           |
| Actioner: parents were neutrick of experiencing secondary to parks. Scoordary to parks a consider of the<br>Individual is exposed to people who have been traumatized themselves, here it disturbing descriptions of a traumatic ever<br>surviver or is exposed to others inflicting crueity on prevantters.                                                                                                    | u si by a |
| Reptiler (Freet)                                                                                                    |           |
| Framilies First Training Live Virtual (04/18/2020)      Product returned      Product returned      Produ      |           |
| pacter:                                                                                                    |           |
| # 🔎 Type here to search O 🛱 🤤 📾 🏦 😻 🖇 🕿 🗟 🎼                                                                                                    |           |

(2) ^ (2) (4)

6. On the following page, select Complete Registration

| ey Mathias                      | HOME ABOUT US Vour registrations are NOT completer Your registrations are NOT completer Product Product Product Search Parent Connections-Longmont Search Parent Connections-Longmont Search Parent Connections-Longmont Search Parent Connections-Longmont Search Parent Connections-Longmont Search Parent Connections-Longmont Search Parent Connections-Longmont Search Parent Connections-Longmont Search Parent Connections-Longmont Search Parent Connections-Longmont Search Parent Connections-Longmont Search Parent Parent Connections-Longmont Search Parent Parent Pa | EVENTS GET INVOLVED   Intil you click "Complete Registration" bel Registrant Lindsey Mathias Total | PROGRAMS ~<br>ow.<br>Original price<br>\$0<br>: \$0 | NEWS -> CONTACT US                     |                                         |
|---------------------------------|----------------------------------------------------------------------------------------------------|----------------------------------------------------------------------------------------------------|-----------------------------------------------------|----------------------------------------|-----------------------------------------|
| ey Mathias<br>Sut<br>18<br>oard | Your registrations are NOT complete a<br>Your ccart<br>Product<br>Protect Parent Connections- Longmont<br>(2/28/20) Live Virtual                                                                                                    | ntli you click 'Complete Registration' bel<br>Registrant<br>Lindsey Mathias                        | Original price<br>\$0<br>: \$0                      | Final price<br>\$0<br>\$0              |                                         |
| Dut<br>18<br>ooard              | Your cart<br>Product<br>Poster Parent Connections-Longmont<br>(328220) Lev Virtual                                                                                                    | Registrant<br>Lindsey Mathias<br>Encode<br>Total                                                   | Original price<br>\$0<br>: \$0                      | Final price<br>\$0<br>\$0              |                                         |
| is<br>oard                      | Product<br>Foster Parent Connections-Longmont<br>(3/28/20) Live Virtual                                                                                                    | Registrant<br>Lindsey Mathias<br>France                                                            | Original price<br>\$0<br>: \$0                      | Final price<br>\$0<br>\$0              |                                         |
| g<br>oard                       | Foster Parent Connections- Longmont<br>(3/28/20) Live Virtual                                                                                                    | Lindsey Mathias<br>Remove                                                                          | \$0<br>: \$0                                        | \$0<br>\$0                             |                                         |
| 8<br>oard                       | You are registering for the products al                                                                                                    | Total                                                                                              | : \$0                                               | \$0                                    |                                         |
| oard                            | You are registering for the products a                                                                                                    |                                                                                                    |                                                     |                                        |                                         |
|                                 | Lindsey Mathias (lindseymathias 612)                                                                                                    | ove as:                                                                                            | Complete Rd                                         | distration                             |                                         |
| Litem)                          | If you wish to register as someone else                                                                                                    | Log Out                                                                                            |                                                     |                                        |                                         |
| lar                             | and log in with that person's account.                                                                                                    | 9359                                                                                               |                                                     |                                        |                                         |
|                                 | Edit Your Profile                                                                                                    |                                                                                                    |                                                     |                                        |                                         |
|                                 |                                                                                                    |                                                                                                    |                                                     |                                        |                                         |
|                                 |                                                                                                    |                                                                                                    |                                                     |                                        |                                         |
|                                 |                                                                                                    |                                                                                                    |                                                     |                                        |                                         |
| oster Source                    | Links                                                                                                    | Contact Us                                                                                         | Follow U                                            | 8                                      |                                         |
| -0                              | oster Source                                                                                                    | vstor Source Links                                                                                 | oster Source Links Contact Us                       | oster Source Links Contact Us Follow U | oster Source Links Contact Us Follow Us |

7. To see a list of all events that you are registered for, select Dashboard from the menu on the left

| Foster Source Learning: Home x +                 |                                                                           |                                               |                                         | - 0 >               |
|--------------------------------------------------|---------------------------------------------------------------------------|-----------------------------------------------|-----------------------------------------|---------------------|
| ← → C ☆ 🕯 fs.elevate.commpartner                 | rs.com                                                                    |                                               |                                         | * 🕤                 |
| 🎹 Apps M 💪 🚺 🤗 🔂 🗐 🔇                             | 0 0 0 1 K 8 0 0                                                           |                                               |                                         |                     |
|                                                  | foster source                                                             | HOME ABOUT US - EVENTS GET                    | INVOLVED • PROGRAMS • NEWS • CONTACT US |                     |
|                                                  | Lindsey Mathias<br>Log Out<br>Home<br>FAQs<br>Dashboard                   | Welcome to the Cl<br>Come on in. (Make yourse | assroom!                                |                     |
|                                                  | Contie<br>Cart (1 item)<br>Calendar<br>Socarch tho Site<br>All Categories | ÷                                             |                                         |                     |
|                                                  | All Types                                                                 | - Getting Started                             | Catalog                                 |                     |
|                                                  | keywords                                                                  |                                               |                                         |                     |
|                                                  | Find                                                                      |                                               |                                         |                     |
| https://fs.elevate.commpartners.com/my-dashboard | o # e 📑                                                                   | â ₩ ≶ m 🖻 😋                                   |                                         | () ^ 🌰 🖟 여) 1:14 PM |

8. To join an event that is starting, select the event title on your Dashboard

| Foster Source Learning: My Dash 🗙 🕂         |                                      |                                                                 |                                                                           |                                                             |                |                    | -         | 0 |
|---------------------------------------------|--------------------------------------|-----------------------------------------------------------------|---------------------------------------------------------------------------|-------------------------------------------------------------|----------------|--------------------|-----------|---|
| → C ① ê fs.elevate.commpartners.com/my-     | -dashboard                           |                                                                 |                                                                           |                                                             |                |                    | <b>\$</b> | 1 |
| pps M 🗳 🚺 🤗 🕤 🗐 🗘 🧐 🖬                       | 1 % H & © © 0                        |                                                                 |                                                                           |                                                             |                |                    |           |   |
| <i>د</i>                                    | 303-618-4331 🖂 info@fostersource.org | g f 🎔 🞯 🚥                                                       |                                                                           |                                                             | DO             | NATE NOW           |           |   |
|                                             |                                      |                                                                 |                                                                           |                                                             |                |                    |           |   |
|                                             | C                                    |                                                                 |                                                                           |                                                             |                |                    |           |   |
|                                             | foster source                        | HOME A                                                          | BOUT US - EVENTS GI                                                       | TINVOLVED - PROGRAMS                                        | S - NEWS - COM | ITACT US           |           |   |
|                                             |                                      |                                                                 |                                                                           |                                                             |                |                    |           |   |
|                                             |                                      |                                                                 |                                                                           |                                                             |                |                    |           |   |
|                                             |                                      |                                                                 |                                                                           |                                                             |                |                    |           |   |
| 1                                           | Lindsey Mathias                      | ly Dashboo                                                      | ard                                                                       | _                                                           |                |                    |           |   |
|                                             |                                      | Transcript / Achieven                                           | nents Notifications                                                       |                                                             | Advanced S     | Search             |           |   |
|                                             | Log Out<br>Sear                      | rch by Format                                                   | Filter by status                                                          | Filter by certificate/CE                                    | Search by Type |                    |           |   |
| ч                                           | lome                                 | liny -                                                          | In progress                                                               | - Any CE                                                    | •              | -                  |           |   |
| F                                           | AQs                                  |                                                                 |                                                                           |                                                             |                |                    |           |   |
| c                                           | Catalog If                           | his page will display your pu<br>you would like to filter the p | rchased or registered items. To a<br>products listed here, use the filter | ccess any of this content, simply cli<br>options above.     | ck on a title. |                    |           |   |
| C                                           | Dashboard                            |                                                                 |                                                                           |                                                             |                |                    |           |   |
| P                                           | Profile                              | pcoming Liv                                                     | e Events                                                                  |                                                             |                |                    |           |   |
| c                                           | Cart (1 item)                        | lemo                                                            |                                                                           |                                                             | 100            | Sate 1             |           |   |
| -                                           | "alendar                             | rated Contains 3                                                | Component(s), Includes Credits 📓 Include                                  | is a Live Web Event on 03/25/2020 at 1:30 Pi                | M (MDT)        | Mar Contraction    |           |   |
|                                             | C                                    | Re-send Receipt 🛛 🗮 Event starts :                              | 12 minutes from now (2020-03-25 13:30:0                                   | <ol> <li>A Required components before completion</li> </ol> | on: 2 Yide     | 1000 C             |           |   |
|                                             | T                                    | his is a demo event                                             |                                                                           |                                                             |                |                    |           |   |
|                                             |                                      |                                                                 |                                                                           |                                                             |                |                    |           |   |
|                                             | F                                    | oster Parent Conne<br>Contains 2 Component(s), Incl             | ctions Brighton (03/28/2<br>udes Credits                                  | 0) Live Virtual<br>on 03/28/2020 at 9:30 AM (MDT) 3 Re-1    | and Receipt    | Protection Section |           |   |
|                                             | =                                    | Event starts 2 days from now (2020                              | 0-03-28 09:30:00) 🖈 Required compone                                      | nts before completion: 2 🕒 Upcoming Live Ev                 | Hide Ville     | 1                  |           |   |
|                                             | Te                                   | alk to or just listen to other                                  | foster parents as we explore curr                                         | ent joys and challenges we are faci                         | ng,            |                    |           |   |
|                                             |                                      |                                                                 |                                                                           |                                                             |                |                    |           |   |
|                                             |                                      |                                                                 |                                                                           |                                                             |                |                    |           |   |
| r aleurate commonsteners com/products (demo | 0                                    | D                                                               |                                                                           |                                                             |                |                    |           |   |

9. On the Webinar tab, select Early Login is Open, or Join

| Foster Source Learning: Demo × +                                                                           |                                                                                                    |                                                                                                    |                                                                                                    | – a ×                  |
|----------------------------------------------------------------------------------------------------|----------------------------------------------------------------------------------------------------|----------------------------------------------------------------------------------------------------|----------------------------------------------------------------------------------------------------|------------------------|
| $\leftrightarrow$ $\rightarrow$ C $\triangle$ $$ fs.elevate.commpartners.com/products/demo                 |                                                                                                    |                                                                                                    |                                                                                                    | or 🚖 🌍 :               |
| 111 Apps M 🗳 🚺 🤗 🕤 🗐 💠 🏵 🔢 🍕 H 📽                                                                           | 8 9 <b>9</b>                                                                                                    |                                                                                                    |                                                                                                    |                        |
| Lindsey Mathlas<br>Log Out<br>Home<br>FAQs<br>Catalog<br>Dashboard<br>Profile<br>Cart (1 item)<br>Calendar | Demo<br>Product not yet rated<br>Includes a Live Eve<br>Overview Discussion<br>Verview Discussion<br>Includes a Live Eve<br>Developer Discussion<br>Includes a Live Eve<br>Discussion<br>Discussion<br>Discusi | ent on 03/25/2020 at 1:30 PM (MDT)  Contents (3)  were related to evaluate to tacked  ar  at 130 PM (MDT)   5 minutes  ation Code e to continue.  cate ing Hours credits   Certificate available | You ar registered:     Honge registered:     Registered:     Registered:     Registered:     Registered:     Registered: |                        |
| About Foster Sq                                                                                            | ource Links                                                                                                    | Contact Us                                                                                                    | Follow Us                                                                                                    |                        |
| Foster Source is a 500<br>organization that wor<br>parents to help cultive<br>and happiness.               | 1(c) 3 nonprofit About Us<br>rks with foster<br>ate hope, healing. Donate<br>Events                                                                                                    | Mailing address:<br>3879 E. 120th Ave. #218<br>Thornton CO 80233<br>Email:                                                                                                    | f y © D                                                                                                    |                        |
| Type here to search O H                                                                                    | 🤤 🛱 💀 ≶ 💼 🛢                                                                                                    | <u>S</u>                                                                                                    |                                                                                                    | 🕜 ^ 🛎 🧟 40 👬 1:18 PM 🖓 |

- 10. Follow the prompts to join the webinar in Zoom
- 11. During the webinar, the verification code will be announced and typed into the chat. This is your proof that you attended for the full 2 hours.

12. Once the webinar has ended, you will enter your verification code in the event on your Dashboard

| Understand       Inderstand       Inderstand <th>→ C () in tselevate.commpartners.com/products/demo</th> <th>0</th> <th></th> <th>27 F0</th> | → C () in tselevate.commpartners.com/products/demo | 0                                                                                          |                                                                                                    | 27 F0 |
|----------------------------------------------------------------------------------------------------|----------------------------------------------------|--------------------------------------------------------------------------------------------|----------------------------------------------------------------------------------------------------|-------|
| Lindsey Mathias   Log Out   Mone   FAQs   Catalog   Dashboard   Profile   Cart (0 items)   Calendar     Verview Discussion Contents (3)     Verview Discussion Contents (3)     Verview Discussion Contents (3)     Verview Discussion Contents (3)                                                                                                    | foster sou                                         |                                                                                            | GGRAMS → NEWS → CONTACT US                                                                                    |       |
| FAQs       Overview       Discussion       Contents (3)         Catalog       Dischoard       Image: Contents (3)         Dischoard       Profile       Control (2)         Catrol (0 terms)       Control (0 terms)       Image: Contents (0 terms)         Catendar       Image: Contents (0 terms)       Image: Contents (0 terms)         Image: Contents (0 terms)       Image: Contents (0 terms)       Image: Contents (0 terms)         Image: Contents (0 terms)       Image: Contents (0 terms)       Image: Contents (0 terms)         Image: Contents (0 terms)       Image: Contents (0 terms)       Image: Contents (0 terms)         Image: Contents (0 terms)       Image: Contents (0 terms)       Image: Contents (0 terms)         Image: Contents (0 terms)       Image: Contents (0 terms)       Image: Contents (0 terms)         Image: Contents (0 terms)       Image: Contents (0 terms)       Image: Contents (0 terms)         Image: Contents (0 terms)       Image: Contents (0 terms)       Image: Contents (0 terms)         Image: Contents (0 terms)       Image: Contents (0 terms)       Image: Contents (0 terms)         Image: Contents (0 terms)       Image: Contents (0 terms)       Image: Contents (0 terms)         Image: Contents (0 terms)       Image: Contents (0 terms)       Image: Contents (0 terms)         Image: Contents (0 terms)                                                                             | Lindsey Mathias<br>Log Cut<br>Home                 | Demo<br>Product not yet rated                                                              | ✓ You are registered!<br>Manuer registrations for other users<br>Rate this product<br>sit is fit fit is it is |       |
| Catri (D Hems)<br>Calendar                                                                                                    | FAQs<br>Catalog<br>Dashboard<br>Profile            | Overview Discussion Contents (3) Koy: Complete Intend Information Available Lacked Webinar |                                                                                                    |       |
| Certificate     2.00 Training Hours credits   Certificate evailable                                                                                                    | Cart (D itema)<br>Calendar                         | O3/25/2020 at 1:45 PM (MDT)   15 minutes                                                   | Stant Wefcator Cox                                                                                            |       |
|                                                                                                    |                                                    | Certificate     2.00 Training Hours credits   Certificate available                        |                                                                                                    |       |

13. You will get a popup to confirm that you entered the correct verification code

| Foster Source Learning: Demo X S FS Administrative Control Pane X + |                                                                                                    |                                                                                                    | – a ×    |
|---------------------------------------------------------------------|----------------------------------------------------------------------------------------------------|----------------------------------------------------------------------------------------------------|----------|
| ← → C △ 🔒 fs.elevate.commpartners.com/products/demo                 |                                                                                                    |                                                                                                    | or ☆ 🌍 i |
| 🖽 Apps M 🛆 🚺 😌 🥸 🚍 9 💠 🥸 🧱 🐇 🖁 😂 🥹                                  |                                                                                                    |                                                                                                    |          |
| 📞 303-618-4331 🔤 info@fostersource.:                                | org 🕈 🕊 💿 🚥                                                                                              | DONATE NOW                                                                                             | ÷        |
| <i>foster</i> source                                                | Verification Successful                                                                                  | JAMS V NEWS V CONTACT US                                                                               |          |
| Lindsey/Mathlas                                                     | Demo<br>Virduct not yet rated                                                                            | ✓ You are registered! Manage regression for other same.      Rete this product         where the same. |          |
| Forme<br>FAQs<br>Catalog<br>Dashboard                               | Overview Discussion Contents (3)           Kop:         Contents         State         Lasted            |                                                                                                    |          |
| Profile<br>Cart (0 items)<br>Calendar                               | Webinar     00/25/2020 at 1.45 PM (MDT)   15 minutes     A Verification Code     Enter code to continue. |                                                                                                    |          |
|                                                                     | Certificate 2.00 Training Hours credits   Certificate available                                          |                                                                                                    |          |
| 🕊 🔎 Type here to search 🛛 🛛 🖬 🛍 🕻                                   | ≠ ≶ m <b>e g</b> <u>a</u>                                                                                |                                                                                                    |          |

14. You will now be able to access your certificate

| <b>C</b> 303-                    | 618-4331 🖬 info@fostersource.org f y 🕲 🗖 | DONATE NOW                                                                                              |  |
|----------------------------------|------------------------------------------|----------------------------------------------------------------------------------------------------|--|
| fe                               | SOURCE HOME ABOUT US ~ EVENT             | IS GET INVOLVED + PROGRAMS + NEWS + CONTACT US                                                          |  |
| Lind:<br>Log:<br>Home            | ey Mathias Product not yet rated         | ✓ You are registered!<br>Alarge registerious for other users<br>Rote this product<br>site site site for |  |
| FAQs<br>Catal<br>Dasht<br>Profil | Coverview Discussion Contents (3)        | alatie 🔄 Locked                                                                                         |  |
| Calen                            | iar:                                     | itable You have samed 2.00 Training Hours credits.                                                      |  |
|                                  |                                          |                                                                                                    |  |

15. You have the option to print your certificate if you would like

| C O Printable Certificate - Google Chrome             |                                                                                                    | - 🗆 × |
|-------------------------------------------------------|----------------------------------------------------------------------------------------------------|-------|
| s M 🗎 fs.elevate.commpartners.com/asset/certificate/1 | 61371                                                                                                    |       |
|                                                       | Print This Page                                                                                                 |       |
| 1                                                     | Use Page Setup to set your paper initiation of an advanced when your in applicable, uncheck Headers and Footers |       |
|                                                       |                                                                                                    |       |
|                                                       |                                                                                                    |       |
|                                                       |                                                                                                    |       |
|                                                       |                                                                                                    |       |
|                                                       | toster source                                                                                                   |       |
|                                                       |                                                                                                    |       |
|                                                       |                                                                                                    |       |
|                                                       | Certificate of Attendance                                                                                       |       |
|                                                       |                                                                                                    |       |
|                                                       | Lindsey Mathias                                                                                                 |       |
|                                                       |                                                                                                    |       |
|                                                       | Attended and participated in the following training course:                                                     |       |
|                                                       | Demo Event- Live Virtual (2.00 Training Hours)                                                                  |       |
|                                                       |                                                                                                    |       |
|                                                       |                                                                                                    |       |
|                                                       | Harah 25 2020                                                                                                   |       |
|                                                       | Date Completed Benee Bernhard                                                                                   |       |
|                                                       | Executive Director                                                                                              |       |
|                                                       |                                                                                                    |       |
|                                                       | Education and Connection for Foster Families.                                                                   |       |
|                                                       | internostersource.org / internostersource.org                                                                   |       |
|                                                       |                                                                                                    |       |
|                                                       |                                                                                                    |       |
|                                                       |                                                                                                    |       |

16. You do not have to print your certificate. The classroom will store them for you and you can access all certificates at any time.

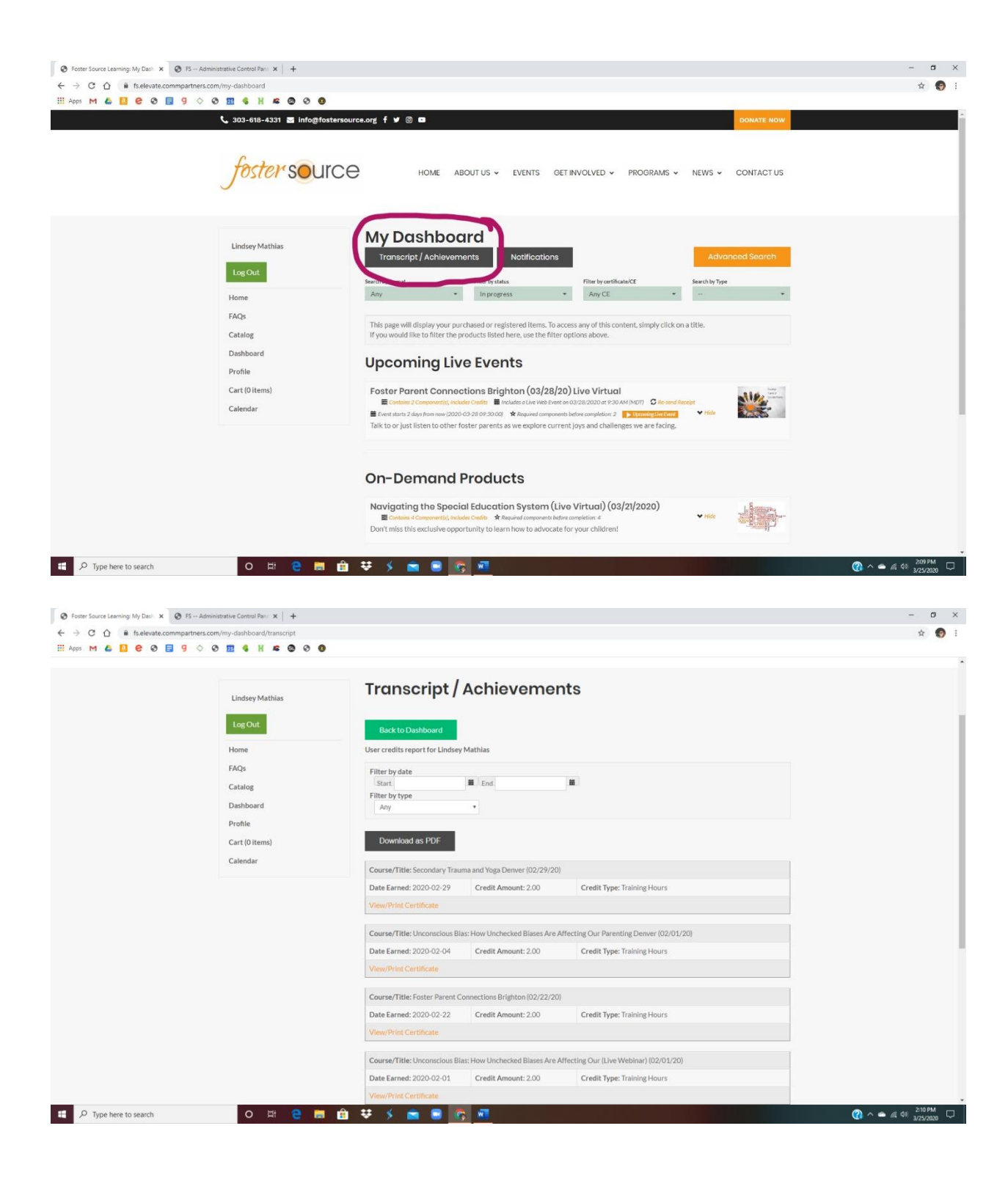